## **Process for downloading E-Cards**

1. Click on link for E-Card on the PRMAS portal

Mediclaim Policy - Reliance GICL for F.Y. 2022-23 (Policy Number : 16033222812000003)

- E-Card Link – E-Card Download Process List of Network hospitals of Reliance General Insurance Co Ltd. Health Claim Form List of Commonly Excluded Items
  - 2. Enter the Policy Number : 160332228120000003 and click on confirm

|                                  | 🖬 Video Chat 🛛 Login 👻           |
|----------------------------------|----------------------------------|
| ≡                                | +91 22 48903009<br>(Paid Number) |
| Home > Self-Help > Online R Card |                                  |
| Policy Number *                  |                                  |
| Confirm                          |                                  |

3. Enter Index Number in the Employee ID Column and click on confirm

|                                  | AL<br>ANCE |                    |             | 😫 Video Chat 🛛 Login 👻           |
|----------------------------------|------------|--------------------|-------------|----------------------------------|
| ≡                                |            |                    |             | +91 22 48903009<br>(Paid Number) |
| Home > Self-Help > Online R Card |            |                    |             |                                  |
| Online R Card Do                 | ownload    |                    |             |                                  |
| Policy Number *                  | ~          | 160332228120000003 | Enter Emplo | iyee Id                          |
| Confirm                          |            |                    |             |                                  |

## 4. Select the checkbox and click on View/Print to download the E-Card

| _               |                           |                 |             | +91 22 4890<br>(Paid N |
|-----------------|---------------------------|-----------------|-------------|------------------------|
| Home >          | Self-Help > Online R Card |                 |             |                        |
| 13 (            | Online R Card Downlo      | ad              |             |                        |
| Policy Number * |                           |                 |             |                        |
|                 | Confirm                   |                 |             |                        |
|                 |                           | Policy End Date | UHID Number | Insured Name           |
|                 | Policy No.                | ,               |             |                        |

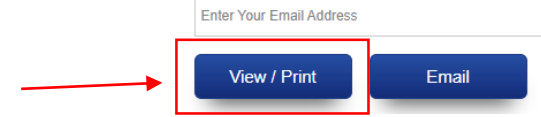